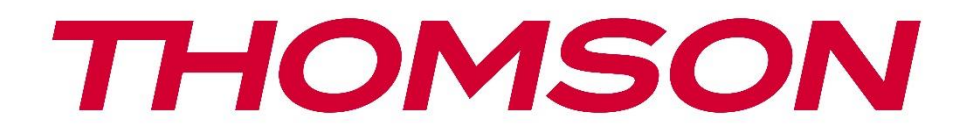

# 🗖 Google TV

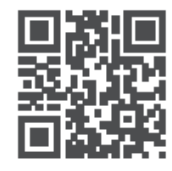

tv.mythomson.com

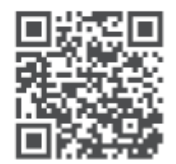

tv.mythomson.com/ en/Support/FAQs/

## **THOMSON STREAMING BOX PLUS 270**

### важно

Перед установкой и эксплуатацией Streaming Box 270 Plus внимательно прочтите данное руководство.

Храните это руководство под рукой для дальнейшего использования.

#### Содержание 1 Информация о безопасности и продукции......4 1.1 Применение и производительность......5 1.2 Защита данных......5 2 Введение......5 3 3.1 3.2 Задняя панель ......6 4 Пульт дистанционного управления......7 4.1 Пульт дистанционного управления 1 ......7 4.2 5 5.1 Содержание упаковки......9 5.2 Установка......9 5.3 Расположите потоковое устройство.....11 5.4 Сопряжение пульта дистанционного управления ...... 11 5.5 6 Google TV......12 6.1 Настройка Google TV ...... 12 6.2 Настройка с помощью приложения Google Home...... 12 6.3 Настройка на телевизоре ...... 13 7 7.1 7.2 Аккаунт Google ...... 15 7.3 7.4 7.5

| 7.6  | Уведомление                                                 | 18 |
|------|-------------------------------------------------------------|----|
| 8 H  | астройки                                                    |    |
| 9 П  | одключение устройств Bluetooth                              |    |
| 9.1  | Пульты и аксессуары                                         |    |
| 9.2  | Парный аксессуар                                            |    |
| 9.3  | Пульт дистанционного управления                             | 19 |
| 9.   | 3.1 Устройства                                              |    |
| 9.   | 3.2 Кнопки пульта дистанционного управления                 |    |
| 9.4  | Функции кнопок "Звезда" на пульте дистанционного управления | 19 |
| 10   | Литой контент (Google Cast)                                 | 19 |
| 11   | "Hey Google" - голосовой помощник и функция управления      | 20 |
| 12   | Настройки формата дисплея                                   | 20 |
| 12.1 | Выбор формата                                               | 20 |
| 13   | Настройки формата звука                                     | 21 |
| 14   | Воспроизведение через USB                                   | 21 |
| 15   | Обновления                                                  |    |
| 16   | Вопросы и ответы                                            | 23 |
| 17   | Технические характеристики                                  |    |
| 17.1 | Аудио и видео                                               | 24 |
| 17.2 | Система и память                                            | 24 |
| 17.3 | Порты                                                       | 24 |
| 17.4 | Динамик и микрофон                                          | 24 |
| 17.5 | Беспроводное подключение                                    | 24 |
| 17.6 | Комбинируемость                                             | 25 |
| 17.7 | Общие данные                                                | 25 |
| 18   | Информация о Европейском агентстве                          | 25 |
| 18.1 | Лицензии                                                    |    |

## 1 Информация о безопасности и продукции

Ваш прибор был тщательно проверен и упакован перед отправкой. При распаковке убедитесь, что все детали находятся в комплекте, и храните упаковку в недоступном для детей месте. Мы рекомендуем хранить коробку в течение гарантийного срока, чтобы ваш прибор был надежно защищен в случае ремонта или гарантии.

Пожалуйста, прочитайте инструкцию перед использованием прибора и сохраните ее для дальнейшего использования. Прибор должен быть установлен в соответствии с национальными нормами.

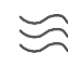

Ставьте прибор в хорошо проветриваемом месте на ровной, твердой и устойчивой поверхности.

Если вы не собираетесь использовать прибор в течение длительного времени, отсоедините сетевую вилку. Если сетевой кабель поврежден, его необходимо заменить сетевым адаптером 12 В 1,5 А. Обратитесь в службу поддержки клиентов, чтобы избежать возможных опасностей.

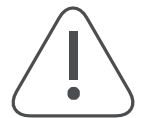

ПРИМЕЧАНИЕ: Во избежание поражения электрическим током не подвергайте устройство воздействию дождя или влаги, защищайте его от высоких температур, влажности, воды и пыли. Не используйте устройство в сырых или холодных помещениях.

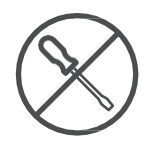

Если устройство нуждается в ремонте, перейдите на веб-сайт: https://tv.mythomson.com/en/ Support/ и свяжитесь с отделом послепродажного обслуживания.

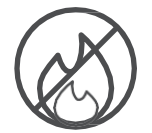

Чтобы предотвратить распространение огня, всегда держите свечи и другие предметы с открытым пламенем подальше.

Держите устройство вдали от прямых солнечных лучей.

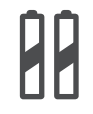

AAA

#### Замена батареи

При замене батареи на батарею неправильного типа существует опасность взрыва:

- Замена батареи на батарею неправильного типа, которая может отключить предохранитель (например, в корпусе некоторых типов литиевых батарей)
- выброс батареи в огонь или горячую печь, а также механическое дробление или разборка батареи, которые могут привести к взрыву
- оставлять батарею в среде с чрезвычайно высокими температурами, что может привести к следующим проблемам: взрыву или выделению легковоспламеняющихся жидкостей или газов
- батарея, которая подвергается воздействию крайне низкого давления воздуха, что может привести к взрыву или утечке легковоспламеняющихся жидкостей или газов.

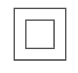

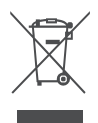

Прибор с этим символом относится к электроприборам класса II или приборам с двойной изоляцией. Он сконструирован таким образом, что не требует защитного соединения для электрического заземления.

Эта маркировка указывает на то, что данное изделие должно быть правильно утилизировано на территории ЕС в соответствии с Директивой 2002/96/ЕС (WEEE) и не должно выбрасываться вместе с другими бытовыми отходами. Пожалуйста, переработайте его со всей ответственностью и внесите свой вклад в устойчивое повторное использование материальных ресурсов.

Пожалуйста, сдайте его в пункт приема или обратитесь к продавцу, у которого вы приобрели изделие.

Согласно Закону о батареях, конечные пользователи обязаны возвращать старые батареи. Пожалуйста, не выбрасывайте использованные батарейки в бытовые отходы, а сдайте их в систему сбора использованных батареек.

Настоящим компания StreamView заявляет, что радиооборудование типа Streaming Box соответствует требованиям директивы 2014/53/EU. Полный текст Декларации соответствия EC доступен по следующему интернет-адресу: <u>tv.mythomson.com/support</u>. Только для использования внутри помещений

#### 1.1 Применение и производительность

Скорость загрузки зависит от вашего интернет-соединения. Некоторые приложения могут быть недоступны в вашей стране или регионе. Может потребоваться участие в потоковом вещании. Netflix доступен в некоторых странах. Дополнительная информация на сайте www.netflix.com. Доступность голосового помощника Google Assistant зависит от поддержки голосового поиска Google.

#### 1.2 Защита данных

Поставщики приложений и услуг могут собирать и использовать технические данные и сопутствующую информацию, включая, в частности, техническую информацию об этом устройстве, системном и прикладном программном обеспечении и периферийных устройствах. Они могут использовать такую информацию для улучшения продуктов, предоставления услуг или технологий, которые не идентифицируют вас лично. Кроме того, некоторые сторонние службы, которые уже включены в устройство или установлены вами после приобретения продукта, могут потребовать регистрации с указанием ваших персональных данных. Некоторые службы могут также собирать личные данные без дополнительных предупреждений. StreamView не может нести ответственность за возможное нарушение защиты данных сторонними службами.

### 2 Введение

С Google TV<sup>™</sup> на Streaming Box Plus 270 вы сможете наслаждаться всеми любимыми развлечениями - с небольшой помощью Google. Google TV объединяет фильмы, сериалы и многое другое из всех ваших подписок в одном месте. Нужно вдохновение? Получите рекомендации и воспользуйтесь мощным поиском Google, чтобы найти передачи в более чем 10 000 приложений. Вы также можете использовать свой голос для поиска программ, воспроизведения музыки, управления устройствами "умного дома" и многого другого. А персонализированные списки просмотра и профили позволят каждому получить индивидуальный опыт.

### 3 Потоковая приставка

### 3.1 Передняя панель

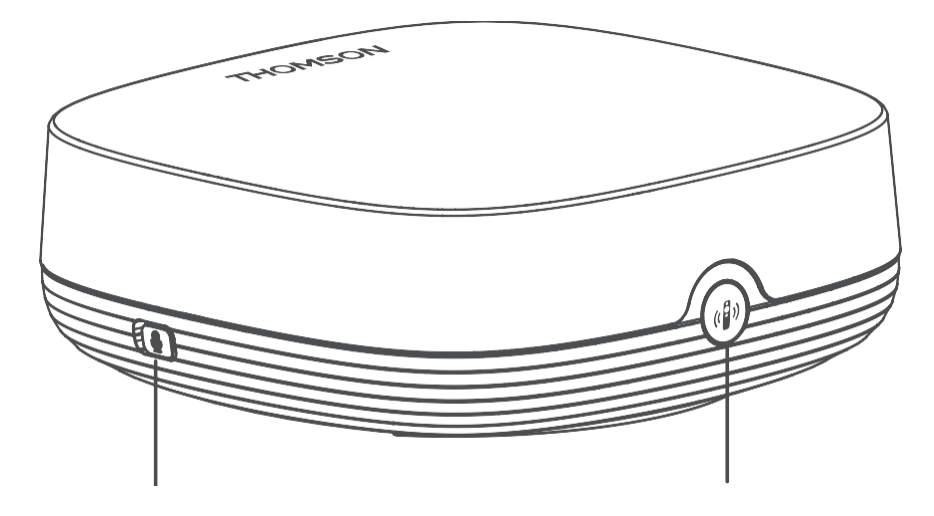

Включение/выключение микрофона дальнего поля

Найдите мой пульт дистанционного управления

### 3.2 Задняя панель

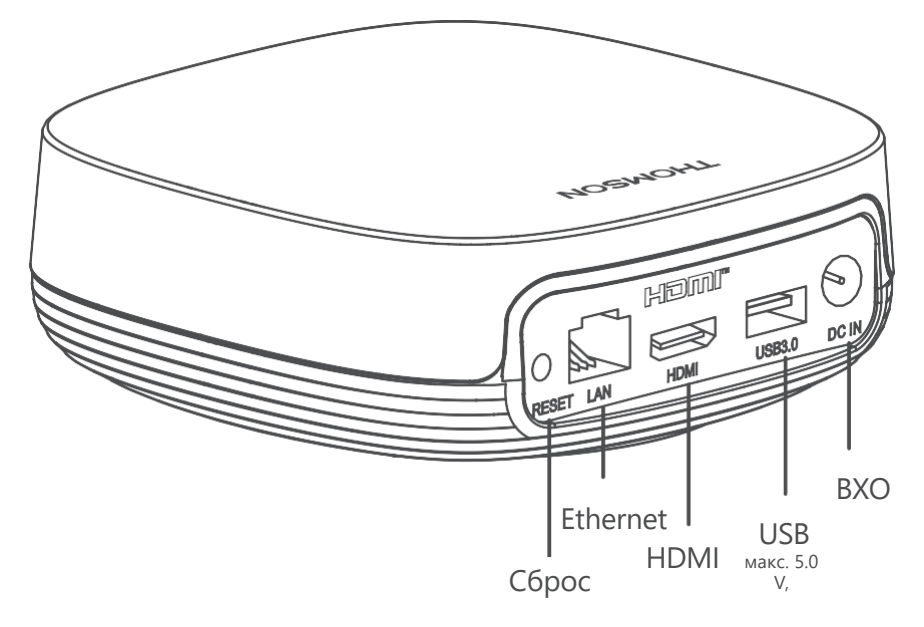

## 4 Пульт дистанционного управления

## 4.1 Пульт дистанционного управления 1

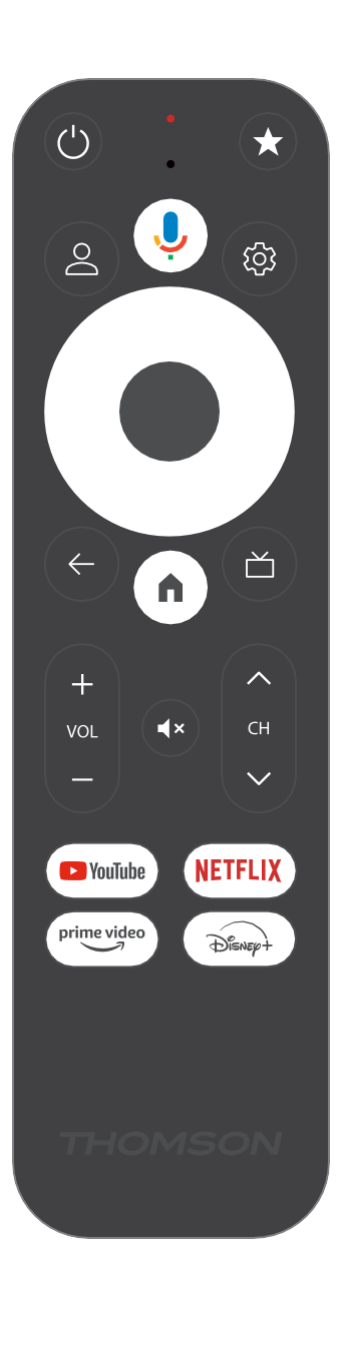

| С<br>С      | Режим ожидания: Быстрый режим ожидания / Режим<br>ожидания / Вкл.                                                                                                    |
|-------------|----------------------------------------------------------------------------------------------------|
| *           | Нажмите и удерживайте эту кнопку, чтобы активировать<br>функцию быстрого доступа<br>эту кнопку. Кратковременно нажимайте кнопку со звездочкой,<br>чтобы выбрать нужную                                                                                          |
|             | или выберите источник входного сигнала.                                                                                                    |
| $\bigcirc$  | Переключение профилей: Переключение между несколькими<br>профилями Google                                                                                                    |
| Ŷ           | Микрофон: Активирует Google Assistant и микрофон<br>встроенный в пульт дистанционного управления                                                                                                    |
| ණ           | Настройки: Открывает меню настроек                                                                                                    |
|             | ОК: Подтверждение выбора                                                                                                    |
| $\bigcirc$  | Кнопка направления (D-pad): Навигация по меню, настройка<br>параметров, перемещение фокуса или курсора и т. д.                                                                                                    |
| ÷           | Назад/Возврат: Возврат к предыдущему экрану меню, возврат<br>на один шаг назад, закрытие окон, закрытие телетекста (в<br>режиме Live TV-Teletext). Выход из режима воспроизведения<br>мультимедийных файлов и возврат в меню обзора MMP (Multi<br>Medi Player). |
| A           | Главная: Открывает главный экран                                                                                                    |
| ď           | Электронный программный гид                                                                                                    |
| +<br>~<br>- | Громкость +/-: Регулировка громкости звука телевизора                                                                                                    |
| < E>        | Программа +/-: Переключение отдельных теле/радиоканалов.<br>Прокрутка списка каналов страница за страницей при<br>отображении списка каналов экране телевизора                                                                                                  |
| 1 ×         | Отключить звук: Полное отключение громкости телевизора                                                                                                    |
| 🕨 YouTube   | Запустите приложение YouTube                                                                                                    |
| prime video | Запустите приложение Prime Video                                                                                                    |
| NETFLIX     | Запустите приложение Netflix                                                                                                    |
| Disney+     | Запустите приложение Disney +                                                                                                    |

## 4.2 Пульт дистанционного управления 2

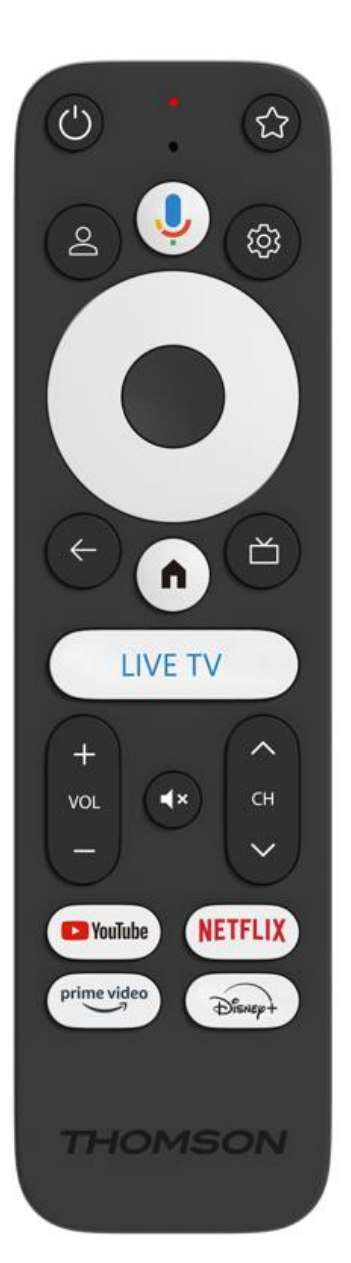

| С<br>С      | Режим ожидания: Быстрый режим ожидания / Режим ожидания / Вкл.                                                                                                    |
|-------------|----------------------------------------------------------------------------------------------------|
| *           | Нажмите и удерживайте эту кнопку, чтобы активировать<br>функцию быстрого доступа<br>эту кнопку. Кратковременно нажимайте кнопку со звездочкой,<br>чтобы выбрать нужную<br>или выберите источник входного сигнала.                                               |
| $\bigcirc$  | Изменить профиль: Переключение профилей пользователей                                                                                                    |
| Ŷ           | Микрофон: Активирует Google Assistant и микрофон<br>встроенный в пульт дистанционного управления                                                                                                    |
| ڻي:<br>ا    | Настройки: Отображение меню настроек живого телевидения<br>(в режиме живого телевидения), отображение доступных<br>параметров настройки, таких как звук и изображение                                                                                           |
|             | ОК: Подтверждение выбора                                                                                                    |
| $\bigcirc$  | Кнопка направления (D-pad): Навигация по меню, настройка<br>параметров, перемещение фокуса или курсора и т. д.                                                                                                    |
| ÷           | Назад/Возврат: Возврат к предыдущему экрану меню, возврат<br>на один шаг назад, закрытие окон, закрытие телетекста (в<br>режиме Live TV-Teletext). Выход из режима воспроизведения<br>мультимедийных файлов и возврат в меню обзора MMP (Multi<br>Medi Player). |
| A           | Главная: Открывает главный экран.                                                                                                    |
| ď           | Электронный программный гид                                                                                                    |
| +<br>~<br>_ | Громкость +/-: Регулировка громкости звука телевизора                                                                                                    |
| < H>        | Программа +/-: Переключение отдельных теле/радиоканалов.<br>Прокрутка списка каналов страница за страницей при<br>отображении списка каналов на экране телевизора.                                                                                              |
| €           | Отключить звук: Полное отключение громкости телевизора.                                                                                                    |
| 🕨 YouTube   | YouTube: Запускает приложение YouTube                                                                                                    |
| prime video | Prime Video: Запускает приложение Prime Video                                                                                                    |
| NETFLIX     | Netflix: Запускает приложение Netflix                                                                                                    |
| Disney+     | Disney+: Запустите приложение Disney+                                                                                                    |
| LIVE TV     | Запустите приложение Live TV                                                                                                    |

## 5 Установка

### 5.1 Содержание упаковки

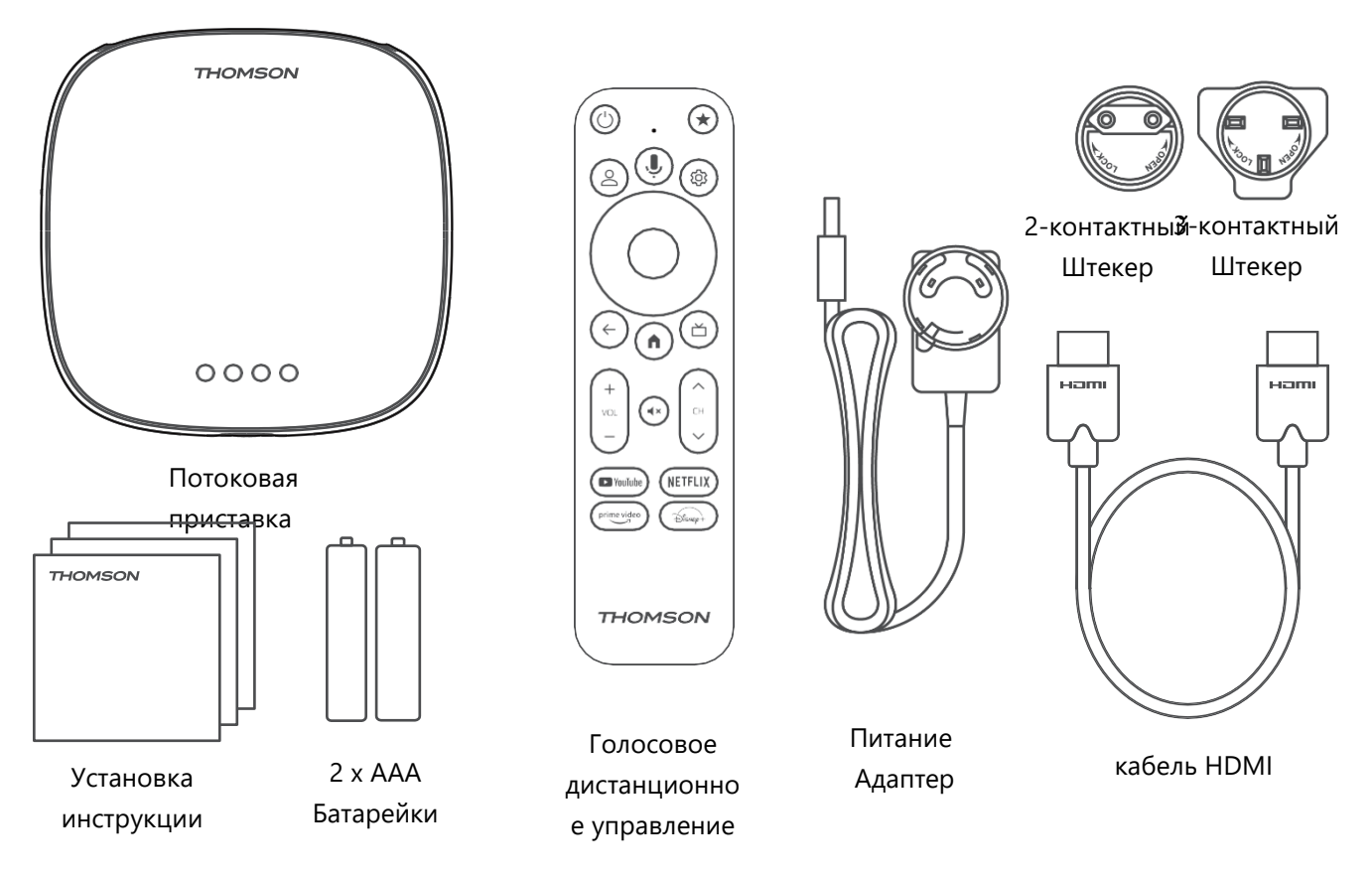

\*Иллюстрации только для справки

### 5.2 Установка

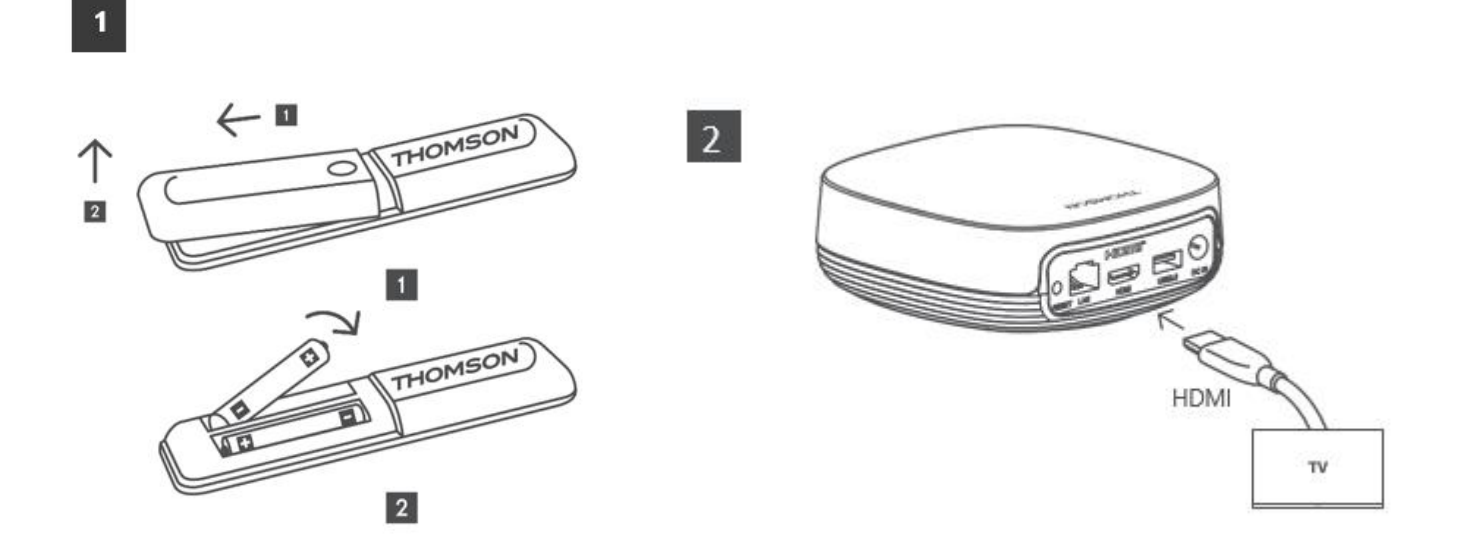

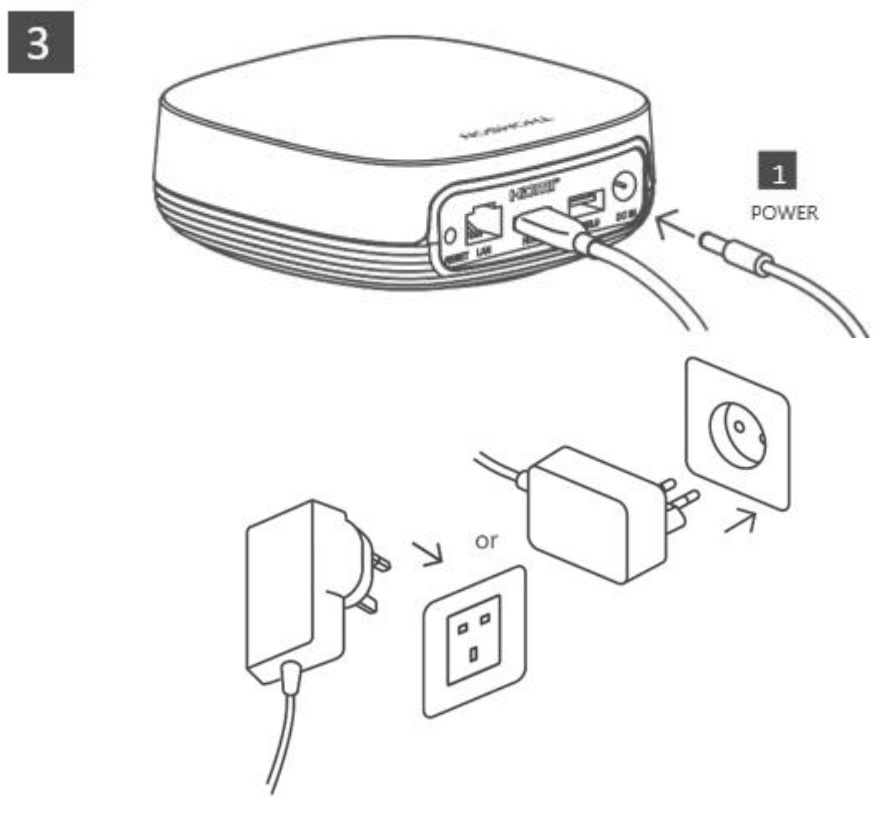

#### Дополнительно:

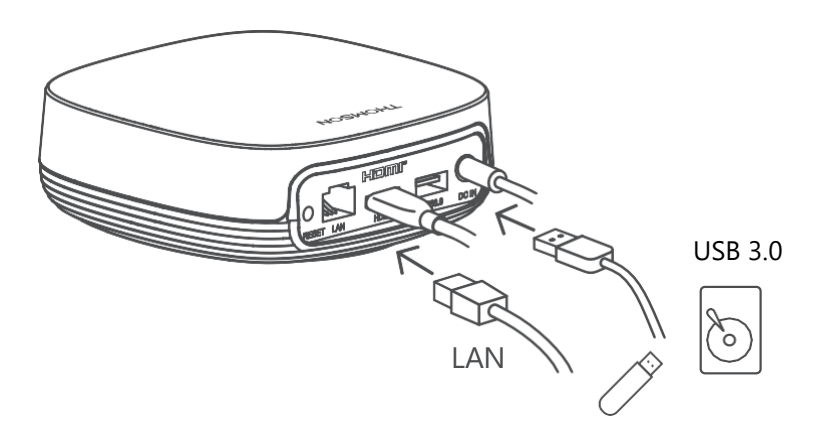

Если подключение к Интернету через локальную сеть недоступно, во время первоначальной установки вам будет предложено подключиться к Интернету через WLAN.

### 5.3 Расположите потоковое устройство

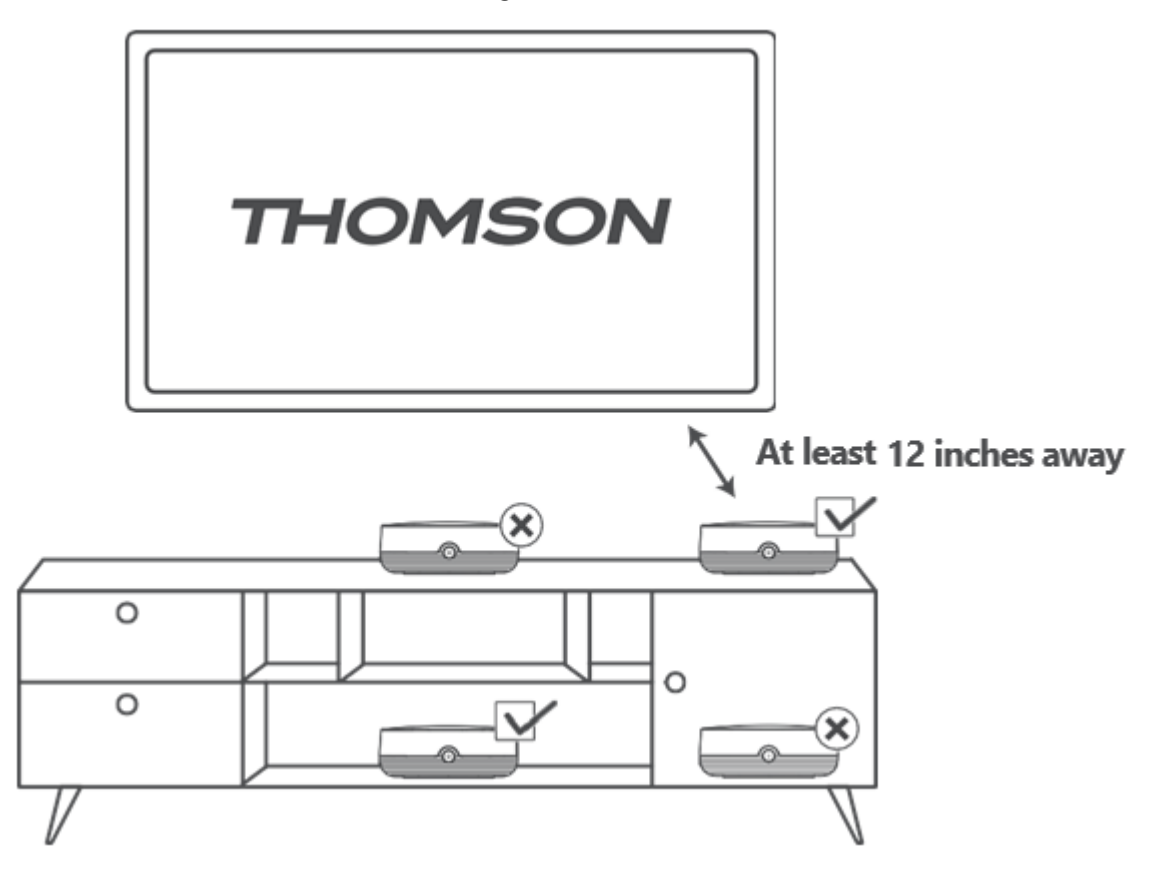

Для обеспечения точности голосового управления в дальней зоне рекомендуется использовать потоковое устройство более 12

дюймов от динамиков телевизора. Пожалуйста, не помещайте потоковое устройство в закрытый шкаф.

### 5.4 Сопряжение пульта дистанционного управления

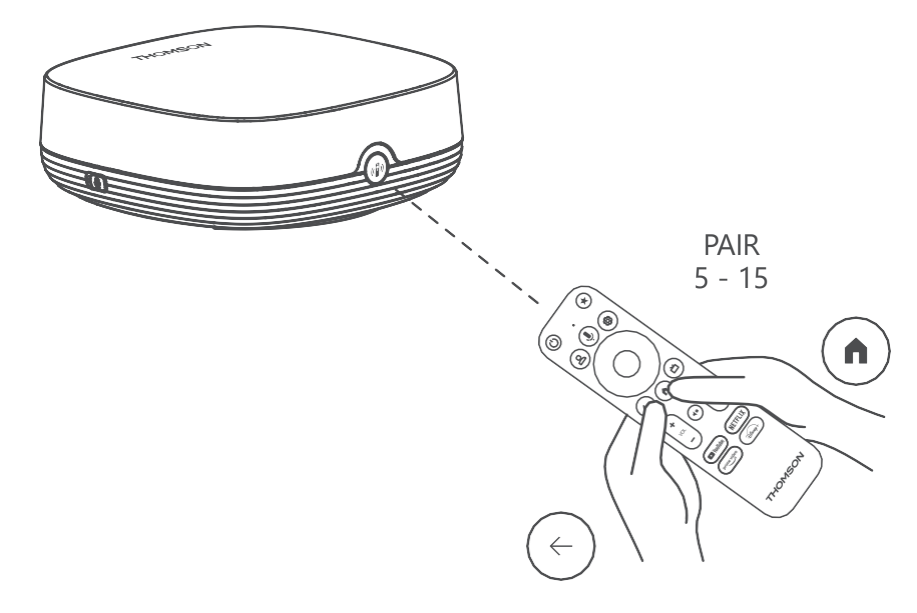

Включите телевизор и приставку для потокового вещания и следуйте инструкциям на экране для сопряжения пульта дистанционного управления.

### 5.5 Первая установка

После успешного сопряжения с пультом ДУ выберите язык установки и свой регион и следуйте инструкциям по установке на экране.

Вы можете отсканировать QR-код на экране, чтобы настроить Streaming Box Plus 270 в приложении Google Home на смартфоне или планшете. Или можно выбрать "Настроить вместо телевизора" в нижней части экрана и следовать инструкциям на экране.

#### Примечание:

Для настройки Streaming Box Plus 270 требуется учетная запись Google.

## 6 Google TV

### 6.1 Haстройка Google TV

Вы можете настроить Streaming Box 270 Plus через приложение Google Home на вашем мобильном телефоне (телефоне или планшете) или вручную, выбрав опцию "Настроить вместо телевизора" в нижней части экрана.

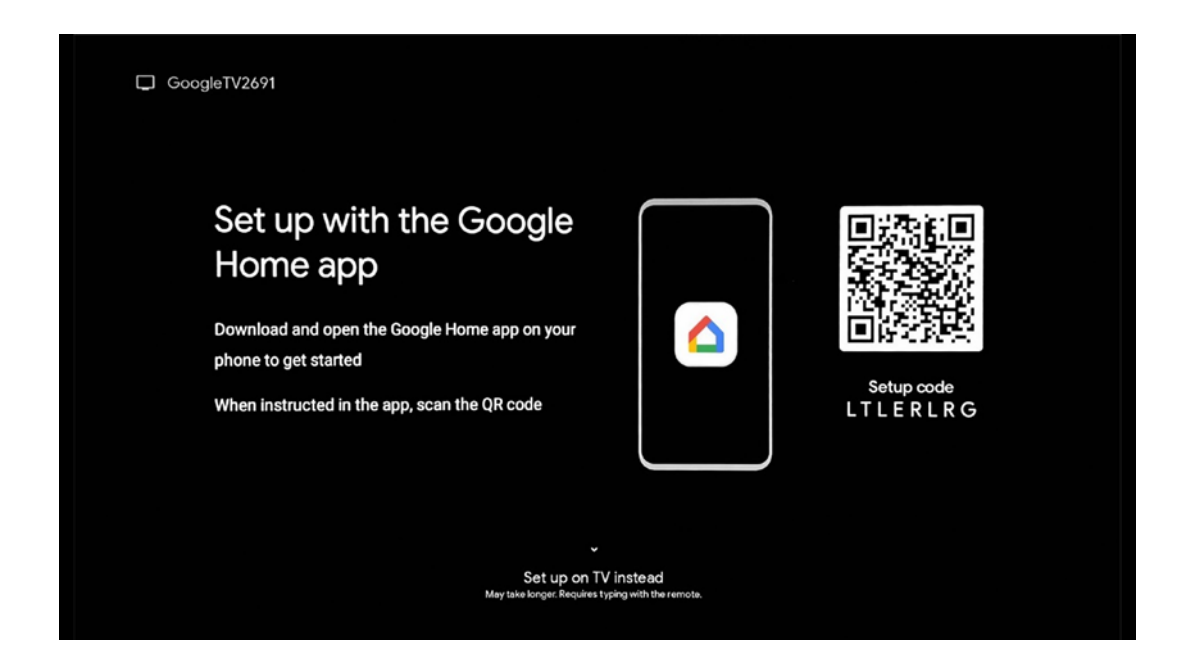

#### 6.2 Настройка с помощью приложения Google Home

Для настройки с помощью приложения Google Home необходимо иметь мобильное устройство (смартфон или планшет) с установленным приложением Google Home и чтобы мобильное устройство было подключено к Интернету через ту же сеть Wi-Fi, к которой будет подключен Streaming Box Plus 270. Чтобы установить приложение Google Home, отсканируйте QR-код на телевизоре или найдите "Google Home" в магазине приложений на своем мобильном устройстве. Если приложение Google Home уже установлено на вашем мобильном устройстве, откройте его и следуйте инструкциям на телевизоре и мобильном устройстве. Настройка телевизора через

приложение Google Home на мобильном устройстве не должна прерываться.

**Примечание:** Некоторые мобильные устройства с более высокой версией OC Android не полностью совместимы с установкой Google TV через приложение Google Home. Поэтому мы рекомендуем использовать вариант установки "Настройка на телевизоре".

### 6.3 Настройка на телевизоре

Чтобы установить Streaming Box Plus 270 с помощью телевизора и пульта дистанционного управления, нажмите кнопку направления вниз на пульте дистанционного управления, чтобы выбрать опцию "**Настроить вместо телевизора**". Затем следуйте инструкциям на экране для завершения установки.

**Выберите сеть Wi-Fi** - Выберите доступную сеть Wi-Fi и подключите Streaming Box Plus 270, введя соответствующий пароль.

**Вход в Google** - вход в аккаунт Google с помощью адреса электронной почты и пароля.

#### Примечание:

Для настройки Streaming Box Plus 270 требуется учетная запись Google. Чтобы получить доступ к магазину Google Play, воспользоваться функцией "Hey Google" или запустить любимые приложения, необходимо войти в систему с помощью учетной записи Google.

Если у вас нет учетной записи Google или вы хотите создать общую учетную запись, вам необходимо зарегистрировать ее перед установкой Streaming Box Plus 270 на компьютер или смартфон. Создать учетную запись Google можно на следующем вебсайте: <u>https://accounts.google.com/signup.</u>

После завершения первоначальной установки устройства потокового вещания THOMSON на экране появится главный экран Google TV.

Примечание: Обратите внимание, что иллюстрации меню, приведенные в данном руководстве пользователя, предназначены только для справки и могут отличаться в вашей стране.

## 7 Главный экран

### 7.1 Главная

С главного экрана можно запустить любое установленное приложение, посмотреть фильм из различных стриминговых приложений или войти в меню настроек вашего Streaming Box Plus 270.

Кроме того, вы можете в любой момент выйти из любого приложения и вернуться на главный экран, нажав кнопку Home на пульте дистанционного управления. В первой строке (Рекомендуется для вас) будет предложено содержимое потоковых приложений, установленных на вашем телевизоре, в соответствии с критериями поиска в

истории поиска.

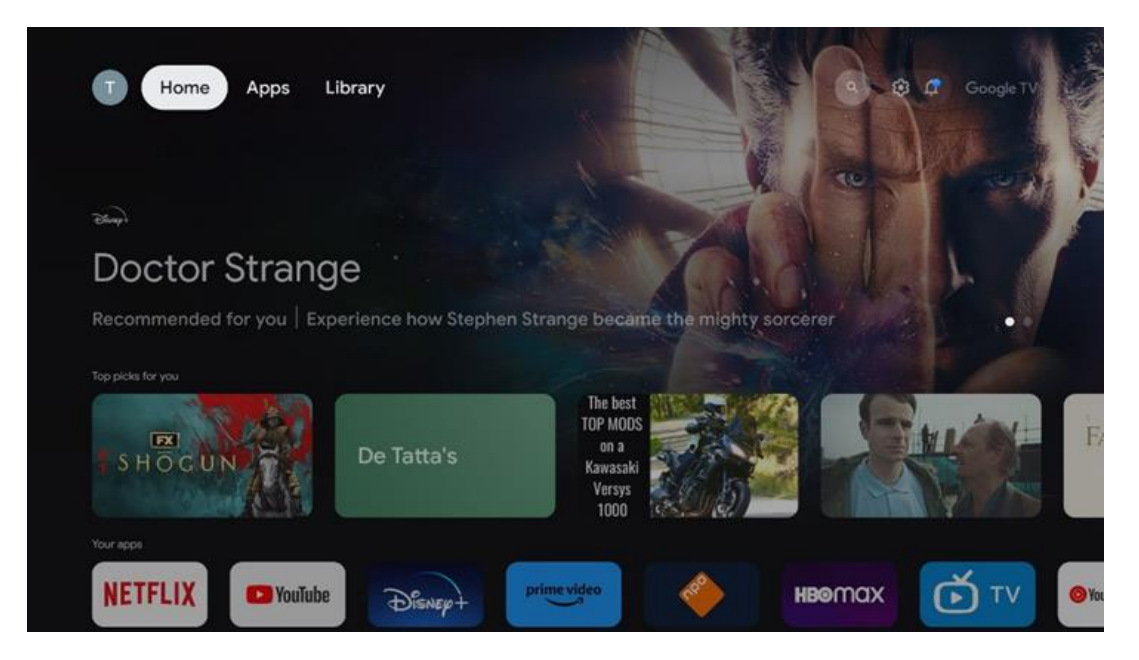

**Примечание:** В зависимости от настроек телевизора и выбора страны при первоначальной настройке, главное меню может содержать различные элементы. Вторая строка (**Your apps**) - это строка приложений. Самые важные приложения для потоковых сервисов, таких как Netflix или YouTube, можно найти в этой первой строке. Выберите приложение с помощью кнопок направления на пульте дистанционного управления и подтвердите выбор кнопкой ОК, чтобы запустить выбранное приложение. Выберите приложение и нажмите и удерживайте кнопку ОК, чтобы удалить выбранное приложение.

|    |                        | and the       | 145 1      | THE GREAT WALLS | 2024 | the second | ALL                 | 1028     |  |
|----|------------------------|---------------|------------|-----------------|------|------------|---------------------|----------|--|
|    | Your apps              |               |            |                 |      |            |                     |          |  |
| É  | 0                      | <b>≰</b> tv   |            |                 | E    | E          | <b>₽</b><br>Reorder | Add apps |  |
| TV | YouTube Music Media Pl | ayer Apple TV | Paramount+ | ORF TVthek      | VLC  | EON TV     |                     | Add apps |  |
|    | Top-selling movies     |               |            |                 |      |            |                     |          |  |
|    |                        |               |            |                 | KIDS |            | Å                   | EEKĒEPER |  |
|    | Popular shows          |               |            |                 |      |            |                     |          |  |
|    | Follout                |               | -          |                 |      |            | i                   | hadah    |  |

На предпоследней и последней позиции в этом ряду вы найдете поля с опциями "Переупорядочить" и "Добавить приложения". Выберите эти опции, чтобы изменить порядок приложений в этом ряду или добавить новое приложение в этот ряд избранных приложений.

Далее на главном экране вы найдете дополнительные каналы, отображаемые по жанрам или категориям потокового контента.

**Примечание:** Приложения, показанные на изображении, приведены только для примера и могут отличаться в зависимости от страны установки.

## 7.2 Аккаунт Google

Перейдите к значку вашего профиля в левом верхнем углу и нажмите "ОК". Выделите значок профиля и нажмите "ОК".

Здесь можно изменить настройки профиля, добавить новый аккаунт Google или управлять уже существующими.

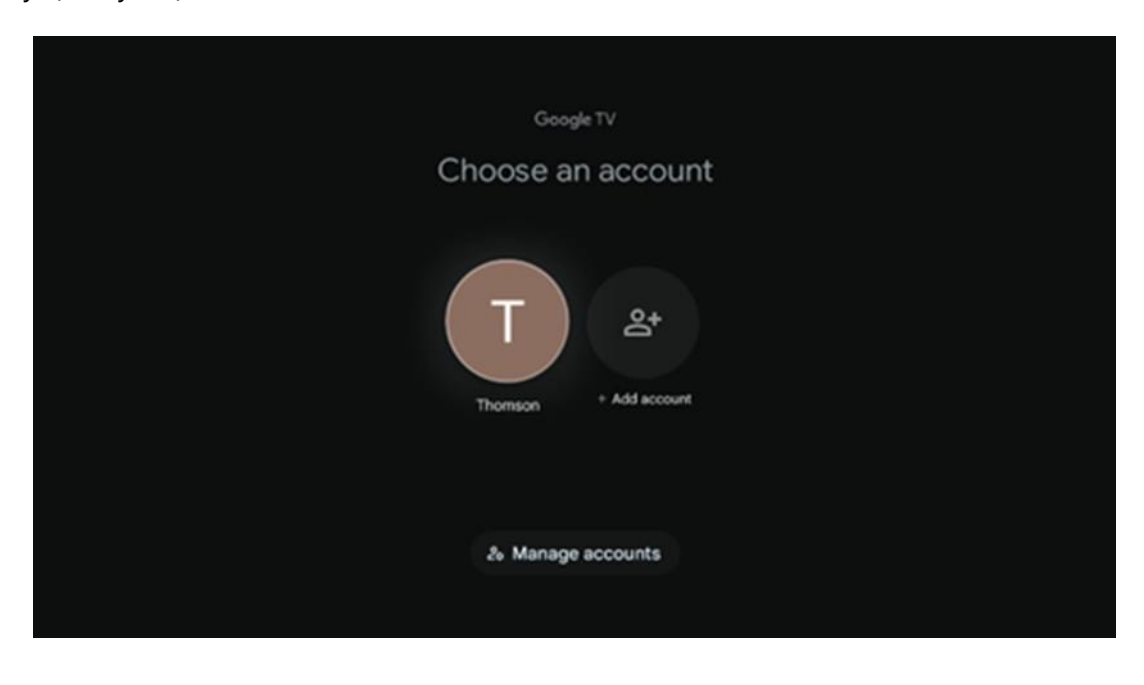

### 7.3 Приложения

Выберите вкладку Apps на главном экране, чтобы отобразить приложения, установленные на телевизоре. Выделите строку поиска, чтобы ввести название приложения, которое вы хотите установить из Google Play Store.

| N Home Apps Library          | Google TV   |   |
|------------------------------|-------------|---|
| Disnep+                      | prime video |   |
| NETFLIX TO YouTube           | prime video | А |
| •r Search for apps and games |             |   |

**Примечание:** Некоторые приложения работают только в вашей собственной сети. Эти приложения не являются открытыми интернет-сервисами, а только внутренними решениями для нескольких телевизоров в одной семье. Поэтому работа этих приложений может определяться оператором IP-телевидения или сети.

Некоторые приложения доступны для загрузки в соответствии с геолокацией. Это означает, что приложения, зависящие от геолокации, доступны только в магазине Google Play в соответствии с правилами геолокации и не могут быть загружены и установлены в разных странах

Некоторые приложения, доступные для мобильных устройств, таких как мобильные телефоны и планшеты, по юридическим причинам недоступны для загрузки на устройства Google TV.

### 7.4 Библиотека

Выберите вкладку Библиотека на главном экране, чтобы воспроизводить потоковое содержимое, которое вы уже приобрели или взяли напрокат, на телевизоре или мобильных устройствах, таких как мобильный телефон или планшет, используя свою учетную запись Google.

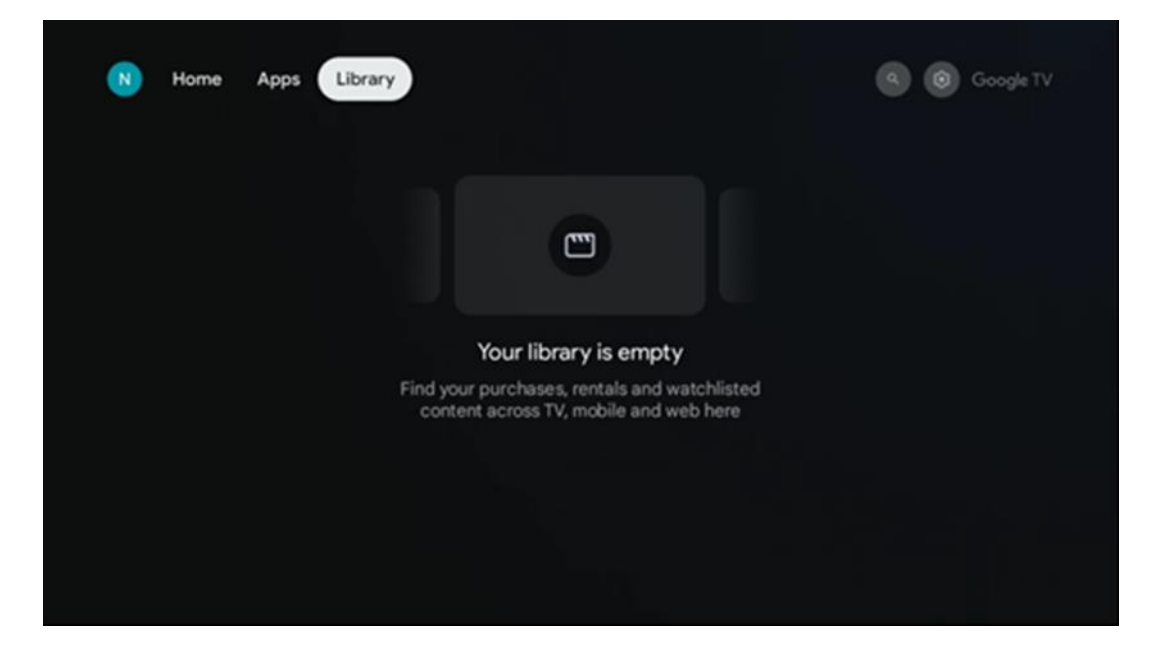

### 7.5 Поле поиска Google TV

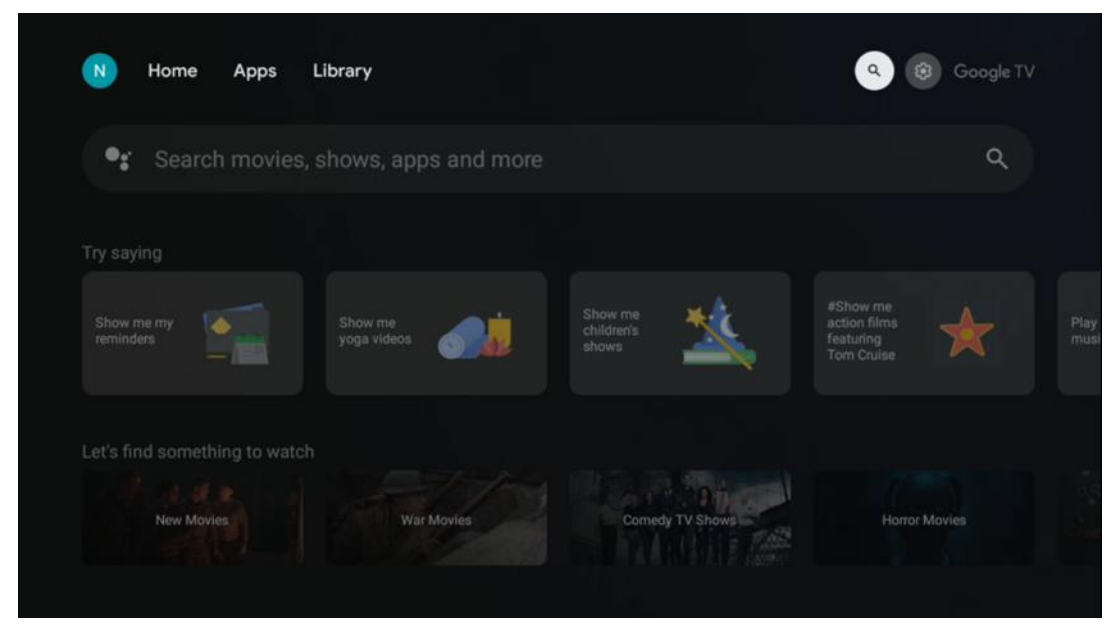

Инструменты поиска расположены в верхней левой части экрана. Вы можете ввести слово для начала поиска с помощью виртуальной клавиатуры или воспользоваться голосовым поиском с помощью микрофона, встроенного в пульт дистанционного управления. Переместите фокус на нужную опцию и нажмите **ОК**, чтобы продолжить.

**Голосовой поиск** - нажмите на значок микрофона, чтобы запустить функцию голосового поиска. В верхней части экрана появится поле голосового поиска Google. Задайте свой вопрос Google, и телевизор ответит вам. Для поиска по местным запросам важно, чтобы язык меню телевизора был установлен на местный язык.

**Поиск по клавиатуре** - Выберите строку поиска и нажмите **ОК**. На экране появится виртуальная клавиатура Google. Введите вопрос, на который вы хотите получить ответ.

| Press the mic bu | utton to | o spe | eak |                |   |   |   |   |    |           |  | م |
|------------------|----------|-------|-----|----------------|---|---|---|---|----|-----------|--|---|
|                  |          |       |     |                |   |   |   |   |    |           |  |   |
|                  |          |       |     |                |   |   |   |   |    |           |  |   |
|                  |          |       |     |                |   |   |   |   |    |           |  |   |
|                  |          |       |     |                |   |   |   |   |    |           |  |   |
|                  | Q        | $W^2$ | E   | R <sup>4</sup> | Ţ | Y | U | 1 | 0° | P         |  |   |
|                  | А        | S     | D   | F              | G | Н | J | К | L  |           |  |   |
|                  | +        | Ζ     | Х   | С              | ۷ | В | Ν | М |    | $\otimes$ |  |   |
|                  |          | •     | •   |                |   |   |   | - | C  | L I       |  |   |

### 7.6 Уведомление

Кнопка уведомлений появляется только в том случае, если есть одно или несколько непрочитанных уведомлений. Чтобы проверить их, перейдите к значку "Настройки", откроется подменю. В нижней части подменю вы сможете найти все последние уведомления.

## 8 Настройки

Чтобы перейти к полному списку доступных настроек, войдите на главный экран, нажав кнопку (значок) Главный экран, и перейдите к кнопке (значок) Настройки в правом верхнем углу.

| Home Apps Libr | ary | 09:02                                                                  | 8                                                                                               |
|----------------|-----|------------------------------------------------------------------------|-------------------------------------------------------------------------------------------------|
|                |     | Screensaver                                                            | Inputs                                                                                          |
|                |     | Picture                                                                |                                                                                                 |
|                |     |                                                                        | † Accessibility                                                                                 |
|                |     | Tip o                                                                  | of the day                                                                                      |
|                |     | One watchlist acr<br>Find all the mo<br>you've added<br>single place u | Coss streaming services<br>vies and shows that<br>o your watchlist in a<br>nder the library tab |
|                |     |                                                                        |                                                                                                 |

## 9 Подключение устройств Bluetooth

### 9.1 Пульты и аксессуары

В этом меню вы можете подключить к Streaming Box Plus 270 аудиоустройства, такие как наушники и колонки, а также устройства ввода, например геймпады, мышь или клавиатуру, через Bluetooth. Вы также можете настроить пульт дистанционного управления, чтобы управлять включением/выключением питания, громкостью +/-или выбором входа подключенных устройств (телевизора, AV-ресивера или саундбара) с помощью пульта дистанционного управления THOMSON. Нажмите кнопку на пульте ДУ и нажмите ОК, чтобы открыть меню Настройки. Выберите Bluetooth и нажмите ОК.

### 9.2 Парный аксессуар

Убедитесь, что на устройстве, которое вы хотите подключить к Streaming Box Plus 270, активирован режим сопряжения Bluetooth. Выберите пункт меню Сопряжение аксессуаров и нажмите ОК. В правой части появится список устройств Bluetooth.

Выберите устройство и нажмите ОК, чтобы начать процесс сопряжения.

#### 9.3 Пульт дистанционного управления

Выберите пункт меню Настройка дистанционных кнопок и нажмите **ОК**. В меню Настройка дистанционных кнопок есть два подменю:

#### 9.3.1 Устройства

Выберите Добавить устройство и нажмите **ОК**. Выберите устройство, которым вы хотите управлять с помощью пульта дистанционного управления Thomson, телевизор, саундбар или AV-ресивер, и нажмите **ОК**. Выберите Бренд устройства из списка и нажмите **ОК**. Выберите параметры управления, которыми вы хотите управлять с помощью пульта Thomson RCU, и следуйте инструкциям на экране телевизора.

#### 9.3.2 Кнопки пульта дистанционного управления

В этом подменю вы можете настроить работу пульта Thomson RCU. Вы можете установить, какими функциями вы хотите продолжать управлять с помощью оригинального пульта дистанционного управления подключенного устройства (телевизора, AV-ресивера или саундбара), а какими - с помощью пульта дистанционного управления Thomson.

## 9.4 Функции кнопок "Звезда" на пульте дистанционного управления

Чтобы назначить функцию кнопке Star, нажмите и удерживайте ее. Появится диалоговое окно, отображающее приложения, установленные на вашем устройстве. Выберите приложение, которое вы хотите запустить с помощью кнопки Star, а затем подтвердите свой выбор, нажав OK.

## 10 Литой контент (Google Cast)

Встроенное устройство Streaming Box Plus 270. Вы можете передавать видео, музыку или другой контент со смартфона, планшета или компьютера на телевизор.

- 1. Убедитесь, что ваш телефон, планшет или компьютер находится в той же сети, что и Streaming Box Plus 270.
- 2. Откройте приложение, поддерживающее кастинг, например YouTube.
- 3. Выберите видео и нажмите на значок каста.
- 4. Выберите Streaming Box Plus 270 и нажмите OK.

Воспроизведение начнется автоматически.

#### Примечание:

Обратите внимание, что не все приложения для потоковой передачи видеоконтента поддерживают функцию Google Cast.

## 11"Hey Google" - голосовой помощник и функция управления

Streaming Box Plus 270 поддерживает функцию Hey Google. Функцию Hey Google можно активировать нажатием кнопки микрофона на пульте ДУ или с помощью установленного в устройстве микрофона громкой связи, который предварительно необходимо активировать в меню Настройки > Учетные записи и вход > Выберите учетную запись > Google Assistant > Микрофон громкой связи.

С помощью функции "Hey Google" можно выполнять различные действия с устройством, например, устанавливать процент громкости, отключать и выключать звук или запускать различные приложения.

Вы можете искать различную информацию в Интернете, например, "Какая погода будет завтра?", или искать фильмы, сериалы или видео в приложениях от потоковых сервисов, таких как Netflix, Prime Video, Disney+ или YouTube.

**Примечание:** Встроенный в устройство микрофон дальнего действия также можно в любой момент механически отключить с помощью переключателя на боковой стороне устройства.

### 12 Настройки формата дисплея

Нажмите кнопку Settings на пульте ДУ или выберите значок Settings на главном экране и откройте Display & Sound -> Advanced display settings.

Разрешить игровой режим - эта функция активирована по умолчанию.

Игровой режим на Streaming Box Plus 270 обладает следующими возможностями:

- Уменьшение задержки ввода: Когда включен режим игры, потоковое устройство подает сигнал на телевизор или монитор для переключения в режим с низкой задержкой. Это минимизирует задержку между нажатием кнопки и появлением действия на экране.
- Отключение обработки видео: Телевизоры часто применяют постобработку для улучшения качества видео (например, сглаживание движения или повышение разрешения). Игровой режим отключает большинство этих процессов, чтобы обеспечить более быстрое время отклика.
- Оптимизация для облачных игр: На потоковых устройствах, поддерживающих облачные игры (например, NVIDIA GeForce NOW, Xbox Cloud Gaming), включение режима Game Mode улучшает отзывчивость для лучшего игрового процесса.

### 12.1 Выбор формата

#### Автоматически:

Если вы выберете параметр Автоматический формат отображения, система позволит установленным приложениям автоматически настроить формат HDR в соответствии с вашим устройством отображения. При выборе этой настройки все приложения автоматически отображают видеоконтент в оптимальном формате, но не в самом высоком качестве.

#### Вручную

Если выбран этот параметр, можно вручную отключить форматы HDR, которые поддерживаются устройствами воспроизведения и могут вызывать проблемы при воспроизведении. Форматы HDR, не поддерживаемые устройством воспроизведения, будут отображаться в разделе "Неподдерживаемые форматы", и их нельзя будет активировать принудительно. Установленные приложения могут автоматически выбрать формат видео, который не будет отображаться в самом высоком качестве.

### 13 Настройки формата звука

Нажмите кнопку Settings на пульте дистанционного управления или выберите значок Settings на главном экране и откройте **Display & Sound** -> **Advanced sound settings.** 

#### Доступны следующие настройки формата звука:

#### Автоматический

Эта настройка звука включена на Streaming Box Plus 270 по умолчанию. С помощью этой опции Streaming Box Plus 270 автоматически обнаруживает и выбирает оптимальный формат звука, поддерживаемый телевизором.

Рекомендуется оставить этот параметр включенным для достижения наилучшего качества звука.

#### Нет

Опцию "Нет" в меню "Настройки звука" следует выбирать только в том случае, если вы не хотите, чтобы Streaming Box Plus 270 воспроизводил звук Dolby.

#### Руководство

Выборочно можно включить или отключить каждый аудиоформат, поддерживаемый Streaming Box Plus 270, независимо от того, поддерживается ли он подключенным телевизором или аудиосистемой через HDMI eARC.

#### Информация о формате

В этом разделе отображаются аудиоформаты, поддерживаемые телевизором или подключенной

### 14 Воспроизведение через USB

#### Работа с внешними USB-накопителями

Подключите внешний USB-накопитель (флэш-накопитель USB или внешний жесткий

диск) к порту USB-A устройства Streaming Box Plus 270.

При подключении USB-накопителя нажмите кнопку, чтобы отобразить параметры. Вы можете воспроизвести мультимедийный контент, хранящийся на устройстве хранения данных, или расширить внутреннюю память Streaming Box Plus 270.

#### Воспроизведение мультимедийных файлов с внешнего устройства хранения данных

Загрузите приложение мультимедийного проигрывателя. Запустите установленное приложение и выберите файл, который хотите воспроизвести.

## Расширьте объем внутренней памяти стримингового бокса THOMSON Streaming Box Plus 270:

После подключения USB-накопителя нажмите кнопку Home на пульте ДУ>>выберите значок настроек>>выберите соответствующее уведомление о USBнакопителе [Выбрать для настройки]>>выберите опцию "Установить в качестве устройства хранения" и следуйте инструкциям на экране.

Эту же процедуру можно выполнить через меню Настройки. Настройки / Система / Память / Носитель данных / Удалить и отформатировать как память устройства

**Примечание:** Подключенный USB-накопитель должен быть отформатирован в FAT32 или exFAT.

## 15 Обновления

Обновление программного обеспечения Streaming Box Plus 270 происходит автоматически. Если обновления доступны, вы получите уведомление на главном экране. Выберите уведомление и нажмите кнопку ОК, чтобы прочитать его.

## 16 Вопросы и ответы

| Что я могу сделать со своим Streaming Box Plus<br>270?                                                          | С Google TV на Streaming Box Plus 270 вы сможете наслаждаться всеми<br>любимыми развлечениями - с небольшой помощью Google. Google TV<br>объединяет фильмы, сериалы и многое другое из всех ваших подписок в одном<br>месте. Нужно вдохновение? Получите рекомендации и воспользуйтесь мощным<br>поиском Google, чтобы найти передачи в более чем 10 000 приложений. Вы<br>также можете использовать свой голос для поиска программ, воспроизведения<br>музыки, управления устройствами "умного дома" и многого другого. А<br>персонализированные списки и профили позволят вам настроить работу с<br>приложением под себя. |
|----------------------------------------------------------------------------------------------------|----------------------------------------------------------------------------------------------------|
| Нужен ли мне телевизор Smart TV, чтобы<br>использовать мой потоковый бокс?<br>Плюс 270?                         | Нет, это не обязательно. Streaming Box Plus 270 превращает любой телевизор в<br>Smart TV.                                                                                                    |
| Какие соединения необходимы для работы                                                                          | Подключение к телевизору или проектору:                                                                                                    |
| Streaming Box Plus 270?                                                                                         | Streaming Box Plus 270 поддерживает разрешение видео до 4K Ultra HD и<br>должен быть подключен к телевизору или проектору с помощью<br>высококачественного кабеля HDMI.                                                                                                    |
|                                                                                                    | Подключение к Интернету:                                                                                                    |
|                                                                                                    | Вы можете подключиться к Интернету через Wi-Fi или кабель LAN.                                                                                                    |
|                                                                                                    | Глава 4.2 содержит информацию о дополнительных подключениях, например, к аудиоустройствам и USB-устройствам.                                                                                                    |
| Если голосовое управление системы громкой                                                                       | Проверьте состояние сети.                                                                                                    |
| связи не отвечает                                                                                               | Проверьте, отключено ли устройство потоковой передачи. (Микрофон включен.)                                                                                                    |
|                                                                                                    | Убедитесь, что встроенный микрофон механически отключен с помощью переключателя на боковой стороне устройства.                                                                                                    |
| Если я подключу звук непосредственно к<br>усилителю,<br>будет ли у меня звук в режиме Atmos?                    | Если подключенный AV-усилитель поддерживает Dolby Atmos, звук будет<br>воспроизводиться в режиме Atmos. Формат звука, поддерживаемый<br>усилителем, автоматически распознается Streaming Box Plus 270.                                                                                                    |
| Какие аудиоформаты может воспроизводить<br>мой Streaming Box Plus                                               | Streaming Box Plus 270 поддерживает большинство цифровых аудиоформатов.                                                                                                    |
| 270 Поддержка через HDMI к усилителю?                                                                           |                                                                                                    |
| Почему на моем телевизоре нет сигнала,<br>хотя мой Streaming Box Plus 270 подключен<br>кабелем HDMI?            | Возможно, вы выбрали неправильный источник входного сигнала на<br>телевизоре. После переключения на правильное HDMI-подключение пройдет<br>несколько секунд, прежде чем Streaming Box Plus 270 получит сигнал.                                                                                                    |
| Телевизор не отображает картинку в формате<br>4K UHD.                                                           | Качество изображения зависит от носителя и источника входного сигнала. Низкое качество изображения может                                                                                                    |
|                                                                                                    | по следующим причинам:                                                                                                    |
|                                                                                                    | - Вы видите контент с низким разрешением;                                                                                                    |
|                                                                                                    | - Вы используете кабель, который не поддерживает 4К UHD;                                                                                                    |
|                                                                                                    | - Ваш телевизор не поддерживает формат 4К UHD.                                                                                                    |
| Нужна ли мне учетная запись Google для<br>использования Streaming Box Plus 270?                                 | Для настройки Google TV на Streaming Box Plus 270 требуется учетная запись<br>Google. Вы должны войти в свою учетную запись Google, чтобы использовать<br>персонализированные функции Google TV, такие как пользовательские<br>профили, списки просмотра, рекомендации и т. д.                                                                                                    |
| Я не могу найти определенное приложение на<br>своем телевизоре, хотя оно доступно для<br>загрузки на смартфоне. | Некоторые приложения можно загрузить на мобильные устройства, но они<br>недоступны<br>на Google TV.                                                                                                    |

| Streaming Box Plus 270 хорошо работает с обычным интернет-соединением.<br>Однако впечатления будут тем лучше, чем быстрее подключение к Интернету.<br>Обратите внимание, что чем больше устройств подключено к вашей домашней<br>сети, тем меньше широкополосной связи доступно для Streaming Box Plus 270.                                                      |
|----------------------------------------------------------------------------------------------------|
| Вы можете подключать аудиоустройства, такие как наушники и динамики, а также<br>устройства ввода.<br>Подключите такие устройства, как клавиатура или геймпад, к Streaming Box Plus<br>270 через Bluetooth.                                                                                                    |
| Нажмите кнопку Google Assistant на пульте дистанционного управления Streaming<br>Box Plus 270. Вы можете искать любой контент. Все материалы, относящиеся к<br>вашему вопросу, будут отображены в списке.                                                                                                    |
| Обновления программного обеспечения для Streaming Box Plus 270 происходят<br>автоматически. Когда обновления доступны для установленных приложений<br>или операционной системы, рядом со значком "Настройки" в правом верхнем<br>углу экрана появляются значки уведомлений. Чтобы ознакомиться с ними,<br>нажмите кнопку ОК на пульте дистанционного управления. |
| Да, Streaming Box Plus 270 можно использовать для IPTV. Для этого вам<br>необходимо                                                                                                    |
|                                                                                                    |

## 17 Технические характеристики

### 17.1 Аудио и видео

Разрешение экрана: 4K Ultra HD

Разрешение видео: 4Кх2К @ 60 кадров в секунду, 1080р, 1080i, 720р, 576р, 576i, 480р, 480i

Декодирование звука: Dolby Digital, Dolby Digital Plus, Dolby Atmos MS12

### 17.2 Система и память

Операционная система: Google TV - ATV12 Чипсет: Amlogic S905X4-J ПРОЦЕССОР: ARM Quad 64-bit Cortex-A55 GPU: ARM Mali-G31 MP2 SDRAM: LPDDR4 3 ГБ Память: eMMC 32 ГБ

### 17.3 Порты

HDMI 2.1 (TMDS) Подключение USB 3.0 (5 В, макс. 900 мА) Ethernet (RJ-45) 10/100М

#### 17.4 Динамик и микрофон

Динамик: 1 х 3 Вт, 4 Ом, монофонический динамик/1,5" Полная частота/FRR: F0~20 кГц Микрофон: 2xMIC

#### 17.5 Возможность беспроводного подключения

Встроенный Wi-Fi: 802.11 b/g/n/a/ac/ax, 2,4 ГГц /5 ГГц 2T2R Bluetooth: 5.2 Bluetooth: 2400 МГц ~ 2483,5 МГц (79 каналов) 2.4G WIFI: CH1~CH14 2400MHz-2483.5MHz 5G WIFI: CH36~CH48 5150MHz-5250MHz CH52~CH64 5250MHz-5350MHz CH100~CH140 5470MHz-5725MHz CH149~CH165 5725MHz-5850MHz Эффективная изотропная мощность радиоизлучения, EIRP: 2.4G WIFI: EIRP < 20 дБм Bluetooth: EIRP < 20 дБм 5G WIFI: 5150 МГц-5250 МГц: EIRP < 23 дБм 5250 МГц-5350 МГц: EIRP < 20 дБм 5470 МГц-5725 МГц: EIRP < 20 дБм 5725 МГц-5850 МГц: EIRP < 13,98 дБм

#### 17.6 Комбинируемость

Телевизоры HD, FHD и UHD с портом, совместимым с HDMI Клавиатура Bluetooth Игровой контроллер Bluetooth

#### 17.7 Общие данные

Электропитание: 100 - 240 В переменного тока ~ 50/60 Гц Входное напряжение: Сетевой адаптер 12 В 1,5 А Потребляемая мощность в рабочем режиме: макс. 18 W Потребляемая мощность в режиме ожидания: 2,2 Вт Рабочая температура: 0 ~ +40 °C Температура хранения: -40 ~ +70 °C Размеры (Ш х Г х В в мм): 118 х 118 х 43 Вес (в кг): 0.3

### 18 Информация о Европейском агентстве

Компания: Стримвью ГмбХ Адрес: Франц-Йозефс-Кай 1, 1010 Вена, Австрия

#### 18.1 Лицензии

Возможны изменения. Вследствие постоянных исследований и разработок технические характеристики, дизайн и внешний вид продуктов могут быть изменены. Обратите внимание, что скорость загрузки зависит от вашего интернетсоединения, а некоторые приложения могут быть доступны не во всех странах. Может потребоваться подписка на сервисы потокового вещания. Google TV - это название программного обеспечения данного устройства и товарный знак компании Google LLC. Google, YouTube, Google Cast и YouTube Music являются товарными знаками компании Google LLC. Google Assistant недоступен на некоторых языках и в некоторых странах. Доступность услуг зависит от страны и языка. Netflix является зарегистрированной торговой маркой Netflix, Inc. Требуется членство в системе потокового вещания Netflix. Netflix доступен в некоторых странах. Дополнительную информацию можно найти на сайте www.netflix.com. Apple TV является торговой маркой Apple Inc., зарегистрированной в США и других странах и регионах. Wi-Fi является зарегистрированным товарным знаком Wi-Fi Alliance ®. Словесный знак Bluetooth ® и логотипы являются зарегистрированными товарными знаками, принадлежащими Bluetooth SIG, Inc. и любое их использование осуществляется по лицензии. Термины HDMI и HDMI High-Definition Multimedia Interface, а также логотип HDMI являются товарными знаками или зарегистрированными знаками HDMI Licensing Administrator, Inc. в США и других странах. Dolby, Dolby Vision, Dolby Atmos, Dolby Audio и символ двойного D товарными знаками Dolby Laboratories Licensing Corporation. являются по Dolby Laboratories. Конфиденциальные Произведено лицензии неопубликованные работы. Авторское право © 2012-2025 Dolby Laboratories. Требуется подписка Disney+, см. условия на сайте https://www.disneyplus.com. ©2025 Disney и связанные с ней организации. ©2025 Amazon.com, Inc. или ее филиалы. Amazon, Prime Video и все связанные с ними знаки являются товарными знаками Amazon.com, Inc. или ее филиалов. Взимается плата за членство в программе Amazon Prime или Prime Video. Подробности см. на сайте primevideo.com/terms. Все другие продукты, услуги, компании, товарные знаки, торговые или товарные наименования и логотипы, упомянутые в настоящем документе, являются собственностью соответствующих владельцев. Все права защищены. ©2025 StreamView GmbH, Franz-Josefs-Kai 1, 1010 Vienna, Austria. Данный продукт был произведен и продан под ответственность компании StreamView GmbH. THOMSON и логотип THOMSON являются торговыми марками, используемыми компанией StreamView GmbH - дополнительная информация на сайте www.thomson-brand.com. Защита данных: Поставщики приложений и поставщики услуг могут собирать и использовать технические данные и связанную с ними информацию, включая, но не ограничиваясь технической информацией об этом устройстве, системном и прикладном программном обеспечении и периферийных устройствах. Поставщики приложений и услуг могут использовать такую информацию для улучшения продуктов или предоставления услуг или технологий, которые не идентифицируют вас лично. Кроме того, некоторые сторонние службы, уже предусмотренные в устройстве или установленные вами после покупки продукта, могут запросить регистрацию с указанием ваших личных данных. Некоторые сервисы могут собирать личные данные даже без дополнительных предупреждений. StreamView не может нести ответственность за возможное нарушение защиты данных сторонними службами.

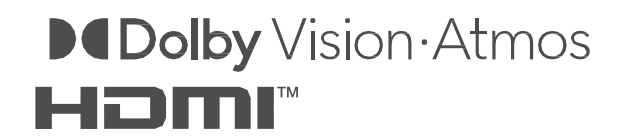